# **星云格云终端** 使用手册

## 目录

| 1 | 概述     |        |
|---|--------|--------|
| 2 | 功能介绍   |        |
|   | 2.1.1  | 主界面    |
|   | 2.1.2  | 登录     |
|   | 2.1.3  | 退出登录   |
|   | 2.1.4  | 配置5    |
|   | 2.1.5  | 访客登录5  |
|   | 2.1.6  | 修改密码6  |
|   | 2.1.7  | 配置网络6  |
|   | 2.1.8  | 配置服务器7 |
|   | 2.1.9  | 配置分辨率7 |
|   | 2.1.10 | 强制关机   |
|   | 2.1.11 | 软件升级   |
|   | 2.1.12 | 关于     |

研唐科技

云终端使用手册

### 版本变更记录

| 时间         | 版<br>本 | 更新说明                              | 操作人 |
|------------|--------|-----------------------------------|-----|
| 2018-05-15 | 1.0    | 新建云终端使用手册,配<br>合云终端 V2.x /3.x版本使用 | 高跃伟 |

# 1 概述

本使用手册旨在指导终端用户使用星云格桌面云终端进行正常使用及基本配置。

# 2 功能介绍

#### 2.1.1 主界面

主界面如图 1 所示,主要由 3 个部分组成:品牌标识,登录区域以及设置按钮。

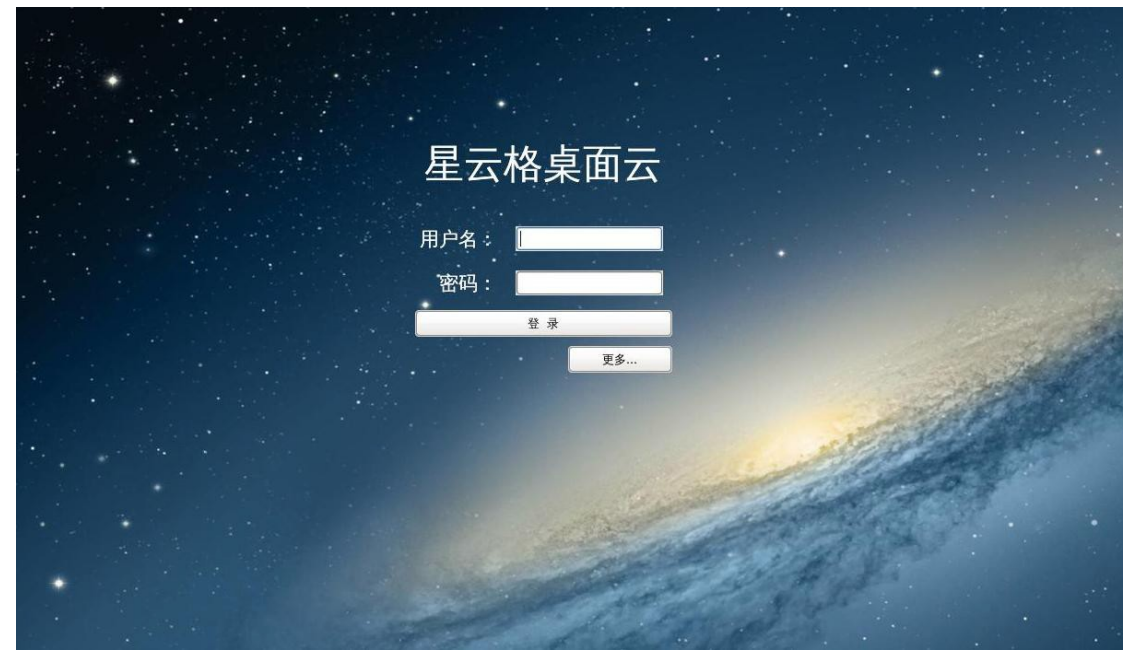

图 1

#### 2.1.2 登录

用户凭借"用户名"以及"密码"登录桌面云,如图 2 范例所示,输入用户名"alice" 及其密码后,鼠标单击"登录"按钮,即可登入"alice"所属的桌面云。

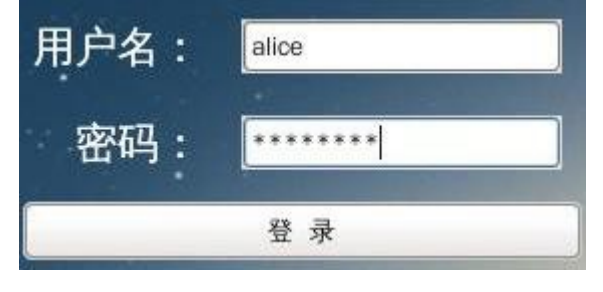

图 2

注意,若确定输入了正确的"用户名"和"密码"后仍无法登录,请联系桌面云系统管理员,确认网络和服务器等配置的正确性。

#### 2.1.3 退出登录

当云终端登录到桌面云之后,若想退出登录回到云终端主界面,请同时按下键 盘右边的"Ctrl"和"Alt"不放,再按下键盘左上方的"F4"即可。如图 3 红框所示。

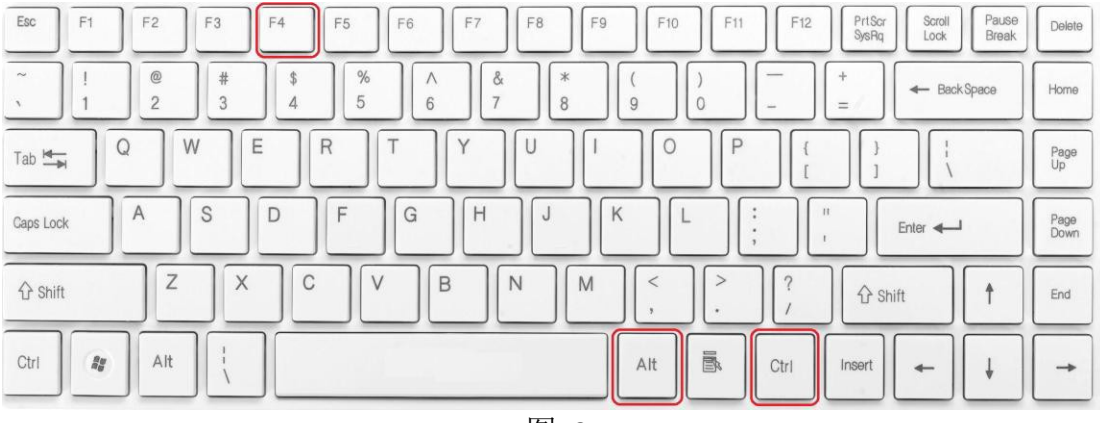

图 3

#### 2.1.4 配置

在主界面单击"更多"按钮,可获得如图 4 所示的菜单,这里罗列了云终端的额 外功能以及设置项。

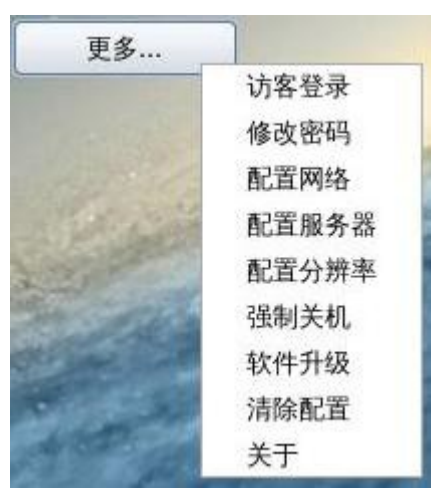

图 4

#### 2.1.5 访客登录

点击"访客登录"按钮,云终端会自动从桌面云管理平台中获取一个访客模式或 学生模式的虚拟机,不需要输入用户名及密码就能进入虚拟机进行使用。

需要注意的是,单击过一次"访客登录"按钮后,云终端每次重新开机都会自动 尝试使用"访客登录"方式。要想解除这种自动尝试,在如图 5 的访客登录对话框 中点击"取消"按钮即可。

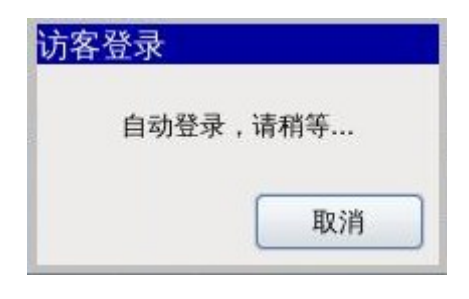

图 5

## 2.1.6 修改密码

单击"修改密码"按钮后得到如图 6 所示的对话框,填入"用户名","原密码"以 及重复填写"新密码",即可修改对应用户名的登录密码。

| 修改密码   |    |    |
|--------|----|----|
| 用户名:   |    |    |
| 原密码:   |    |    |
| 新密码:   |    |    |
| 重复新密码: |    |    |
|        | 确定 | 取消 |

图 6

#### 2.1.7 配置网络

单击"配置网络"按钮,配置对话框如图 7 所示。云终端网络可配置为自动获取 IP 地址和手动配置两种方式。

| ● 自动获得       | IP地址                      |               |
|--------------|---------------------------|---------------|
| ○ 手工配置       | IP地址                      |               |
| 地址           |                           |               |
| IP地址:        |                           |               |
| 子网掩码:        |                           |               |
| 网关:          | (                         |               |
| DNS :        |                           |               |
| 当前地址         |                           |               |
| IP: 1<br>MAC | 92.168.16.1<br>06:6C:60:0 | 30<br>0:00:55 |

图 7

#### 2.1.8 配置服务器

点击"配置服务器"后,对话框如图 8 所示。云终端需要正确配置"服务器地址" 以及"服务器端口",才能正常工作。具体的地址以及端口号请向系统管理员咨询。

| 配置服务器  |           |     |
|--------|-----------|-----|
| 服务器地址: | 192.168.1 | 6.6 |
| 服务器端口: | 6900      |     |
| [      | 确定        | 取消  |

图 8

#### 2.1.9 配置分辨率

点击"配置分辨率",可看到如图 9 所示界面,下单菜单中列出了可供选择的分 辨率。通常情况下云终端能正确适配当前显示器的分辨率,并不需要特别配置。此

处配置分辨率还可能会有两个可供配置的显示设备,比如在支持双屏显示的 云终端上,这取决于云终端的型号。

值得注意的是,登录进入桌面云之后,若发现虚拟系统(如 Windows XP, Windows 7 或 Ubuntu 等)的分辨率不正确,需要在虚拟系统里将分辨率设置为正确的值,设置的方法与普通电脑一致。

| qxl-O     |    |
|-----------|----|
| 1920x1080 | ~  |
| 确定        | 取消 |

图 9

#### 2.1.10 强制关机

在至少成功登录虚拟机一次之后,该功能才能起作用,其作用是强制关闭登录 过的虚拟机。

注意,若没有成功登录过虚拟机,会看到如图 10 所示提示。

注意 2, 该功能不能理解为关机功能,不能将其用于正常关闭虚拟机。

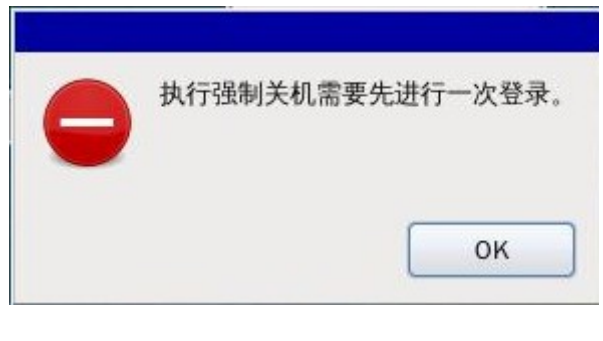

图 10

#### 2.1.11 软件升级

将从售后支持处获取的升级文件(通常名为"ytremote.gz")拷贝到 u 盘,再将 u 盘插入云终端,发现 u 盘指示灯闪动之后,单击"软件升级",即可升级云终端软件。

若所拷贝升级文件不正确或忘了拷贝,会得到如图 11 所示提醒。

| 没有 | <b>「发现升</b> 级 | 及文件yt | remote.gz。 |
|----|---------------|-------|------------|
|    |               |       |            |
|    |               | _     |            |
|    |               |       | OK         |

图 11

#### 2.1.12 关于

单击"关于",能看到当前云终端的软件版本号,如图 12。

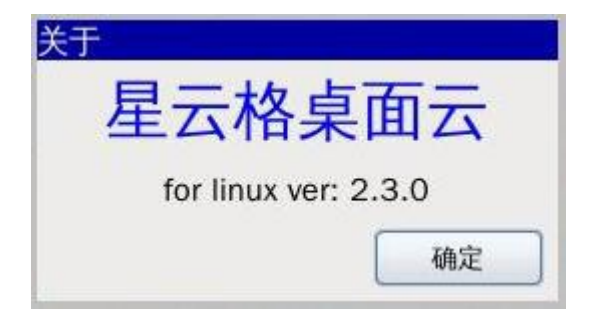

图 12